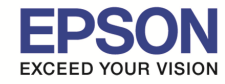

#### หม<mark>ายเหต</mark>ุ

เปิดเครื่องพิมพ์และเชื่อมต่อสาย USB ระหว่างเครื่องพิมพ์กับคอมพิวเตอร์ก่อน
 เชื่อมต่อสัญญาณอินเตอร์เน็ด

## วิธีการติดตั้ง

1.เปิดแผ่นซีดีไดร์เวอร์ และ ดับเบิ้ลคลิกที่ "Setup Navi"

|                       |                                                               | EPSON                                                  |                                                                                                    | 1                      |
|-----------------------|---------------------------------------------------------------|--------------------------------------------------------|----------------------------------------------------------------------------------------------------|------------------------|
| _model                | etup Navi                                                     | EFOUN                                                  |                                                                                                    |                        |
| 2.ตรงช่องคันหาให้พิมท | ฟ์ <b>"L805" และกด "ค้</b> า<br>History Bookmarks Window Helj | <b>นหา″ ที่รูปแว่นขยาย Q</b><br>p<br>support.epson.net | َ اَفَ کَ کَ اَ اَلْ اَلْمَانِي اَلْمَانِي اَلْمَانِي اَلْمَانِي اَلْمَانِي اَلْمَانِي اَلْمَانِي اَلْمَانِي اَ<br>الله الله الله الله الله الله الله الله | і (∱) ■ Fri 09:46 Q := |
| E                     | Setting<br>Enter the name of your<br>BOS<br>L805              | g Up Your Proproduct or select it from all             | oduct<br>products. e.g. XP-225                                                                                                    | <b>**</b> *            |
| Terms o               | of use                                                        | EPSON.COM                                              | © Seiko Epson Cor                                                                                                    | rp. 2016               |

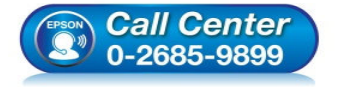

- สอบถามข้อมูลการใช้งานผลิตภัณฑ์และบริการ โทร.0-2685-9899
- เวลาทำการ : วันจันทร์ ศุกร์ เวลา 8.30 17.30 น.ยกเว้นวันหยุดนักขัดฤกษ์
- <u>www.epson.co.th</u>

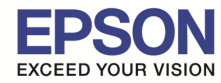

## 3.คลิกที่ **"Let's get started"**

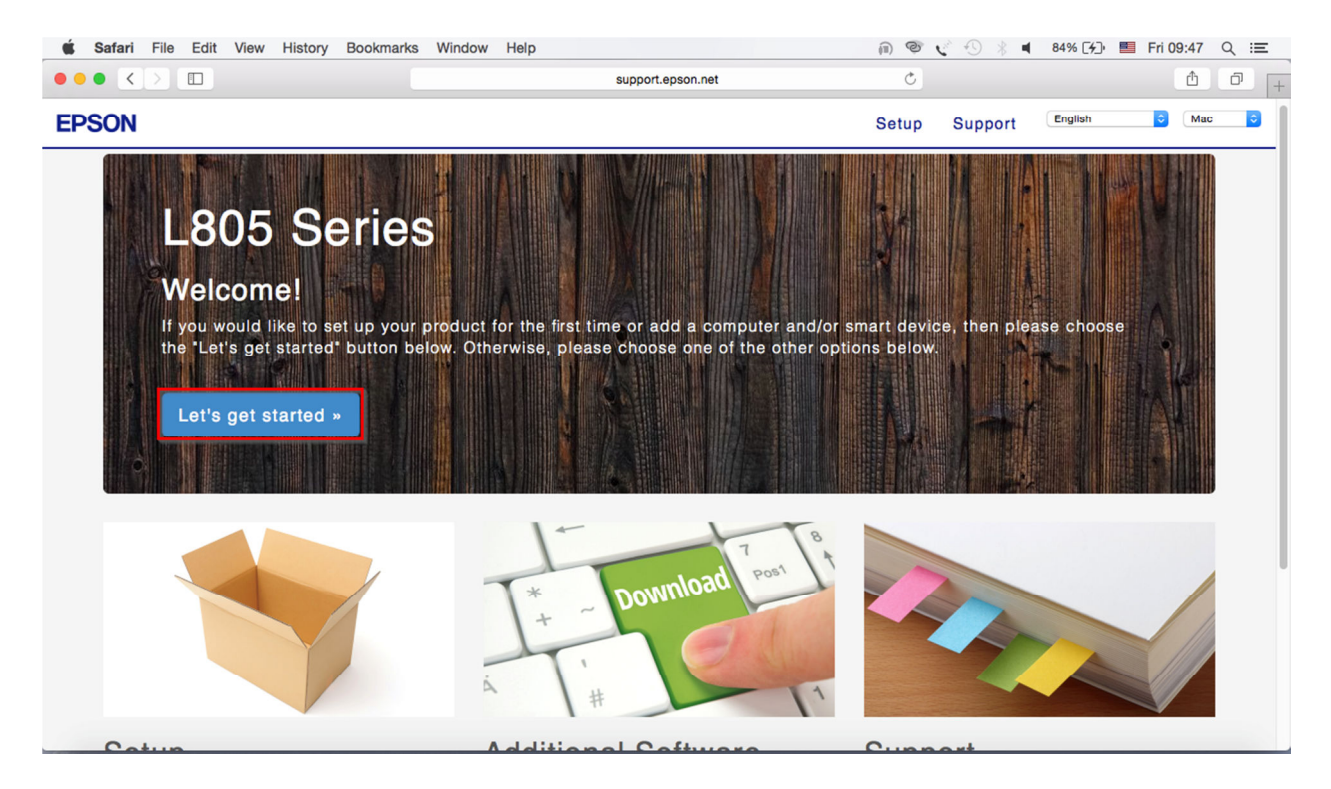

### 4.คลิกที่ "Download"

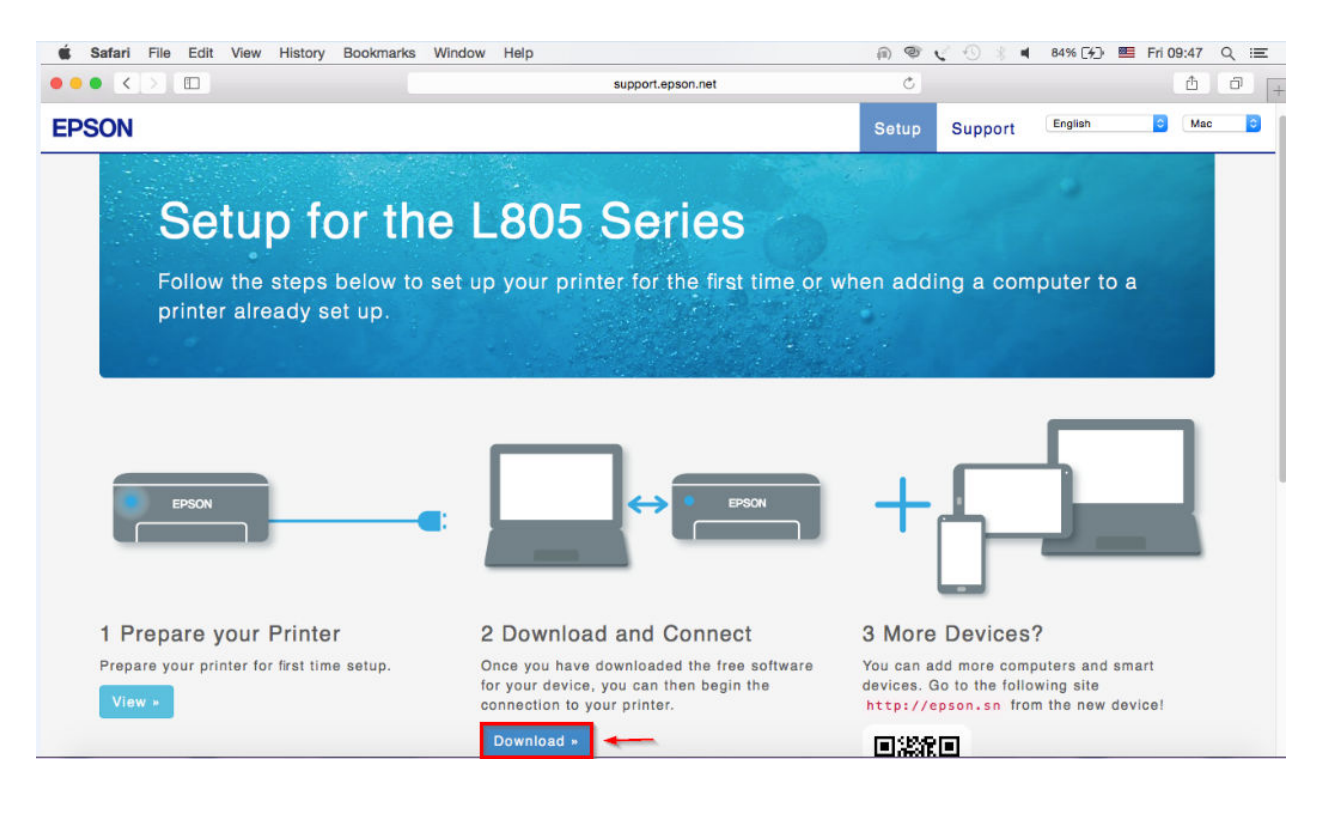

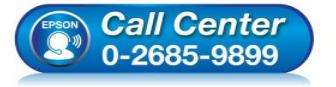

- สอบถามข้อมูลการใช้งานผลิตภัณฑ์และบริการ โทร.0-2685-9899
- เวลาทำการ : วันจันทร์ ศุกร์ เวลา 8.30 17.30 น.ยกเว้นวันหยุดนักขัตฤกษ์
- <u>www.epson.co.th</u>

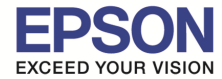

# 5.จะได้ไฟล์ติดตั้งมา ให้ดับเบิ้ลคลิก

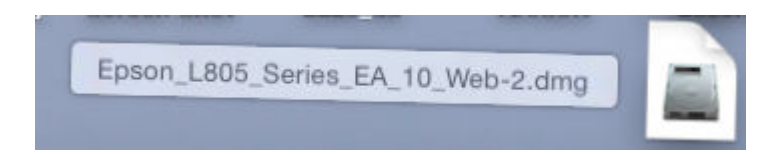

#### 6.ดับเบิ้ลคลิกที่ **"Install Navi**"

| 000 | EPSON                        |  |
|-----|------------------------------|--|
|     |                              |  |
|     | Install Navi<br>Double click |  |

# 7.ถ้าหากปรากฏหน้าต่างยืนยันการติดตั้งโปรแกรม จากนั้นคลิก "Open″

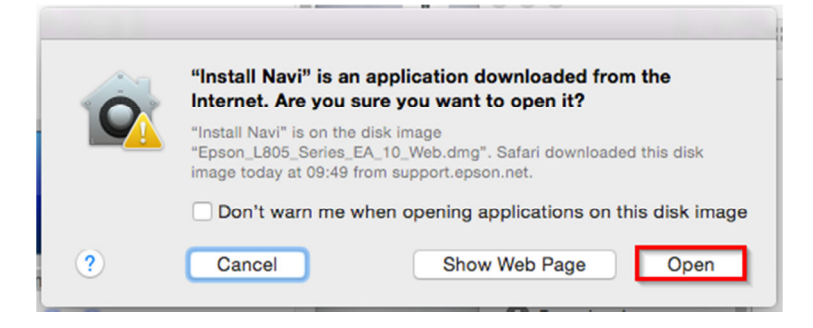

8.ใส่ Password (หากมี) จากนั้นคลิก "**OK**"

| Install Navi wants to make changes. Type your password to allow this. |         |        |
|-----------------------------------------------------------------------|---------|--------|
| Name:                                                                 | HotLine |        |
| Password:                                                             | •••••   |        |
|                                                                       |         | Cancel |

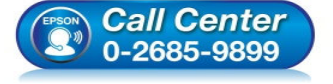

- สอบถามข้อมูลการใช้งานผลิตภัณฑ์และบริการ
  - โทร**.0-2685-9899**
- เวลาทำการ : วันจันทร์ ศุกร์ เวลา 8.30 17.30 น.ยกเว้นวันหยุดนักขัดฤกษ์
- <u>www.epson.co.th</u>

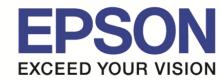

# 9.คลิก "I agree to the contents of the License Agreement." จากนั้นคลิก "Next" EPSON L805 Series Read the following License Agreement carefully. SEIKO EPSON CORPORATION SOFTWARE LICENSE AGREEMENT IMPORTANT! READ THIS SOFTWARE LICENSE AGREEMENT CAREFULLY. The computer software product. fontware, typefaces and/or data, including any accompanying explanatory written materials (the "Software") should only be installed or used by the Licensee ("you") on the condition you agree with SEIKO EPSON CORPORATION ("EPSON") to the terms and conditions set forth in this Agreement. By installing or using the Software, you are representing to agree all the terms and conditions set forth in this Agreement. You should read this Agreement carefully before installing or using the Software. If you do not agree with the terms and conditions of this Agreement, you are not permitted to install or use the Software. 1. License. EPSON and its suppliers grant you a personal, nonexclusive, royalty-free, non-sublicensable limited license to install and use the Software on any single computer or computers that you intend to use directly or via network. You may allow other users of the computers connected to the network to use the Software, provided that you (a) ensure that all such users agree and are bound by the terms and conditions of this Agreement, (b) ensure that all such users use the Software only in conjunction with the computers and in relation to the network of which they form part, and (c) indemnify and keep whole EPSON and its suppliers against all damages, losses, costs, expenses and liabilities which EPSON or its suppliers may incur as a consequence of such users failing to observe and perform the terms and conditions of this Agreement. You may also make copies of the Software as necessary for backup and archival purposes, provided that the copyright notice is reproduced in its entirety on the backup copy. The term "Software" shall include the I agree to the contents of the License Agreement. $(\mathbf{X})$ Cancel Next 10.จะปรากฏหน้าต่าง Start Here ดังรูป จากนั้นคลิก "Next" 000 EPSON L805 Series **Start Here** Have you finished filling ink into the ink tanks? For details on filling ink and install the ink tank unit correctly, see the printer manual. After filling ink into the ink tanks and install the ink tank unit, click [Next].

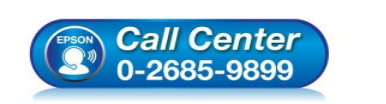

 $\left( \leftrightarrow \right)$ 

Back

🗙) Cancel

- สอบถามข้อมูลการใช้งานผลิตภัณฑ์และบริการ โทร.0-2685-9899
- เวลาทำการ : วันจันทร์ ศุกร์ เวลา 8.30 17.30 น.ยกเว้นวันหยุดนักขัดฤกษ์

Next

<u>www.epson.co.th</u>

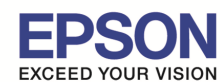

5

# 11.จะปรากฏหน้าต่าง Sofware Select ดังรูป จากนั้นคลิก "Install″

| $\Theta$ $O$ $O$                    | EPSON L8                   | 05 Series                  |
|-------------------------------------|----------------------------|----------------------------|
| Software Select                     |                            |                            |
| Select the software to in           | stall.                     | Epson Driver and Utilities |
| The selected software iten another. | ns are installed one after | Epson Network Utilities    |
|                                     |                            |                            |
|                                     |                            |                            |
|                                     |                            |                            |
| HDD Used Space :                    | 72 MB                      |                            |
| Installation Time :                 | about 3 minutes            |                            |
| 🔶 Back                              |                            | Install 🔿                  |

# 12.จะปรากฏหน้าต่างกำลังติดตั้ง

| $\bigcirc \bigcirc \bigcirc$ | E                        | EPSON L805 Series                                                    |                                  |
|------------------------------|--------------------------|----------------------------------------------------------------------|----------------------------------|
| Installing Eps               | on Driver and Utilities  |                                                                      | Remaining time : about 3 minutes |
|                              | Thank you for purchasing | g an Epson printer                                                   |                                  |
| 0                            |                          | • สอบถามข้อมูลการใ                                                   | ข้งานผลิตภัณฑ์และบริการ          |
|                              | 0-2685-9899              | เพร <b>.∪-2085-9899</b><br>• เวลาทำการ : วันจัน<br>• www.epson.co.th | ทร์ – ศุกร์  เวลา 8.30 – 17.30 น |

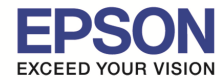

#### 13.คลิก "Ink charging is complate." จากนั้นคลิก "Next"

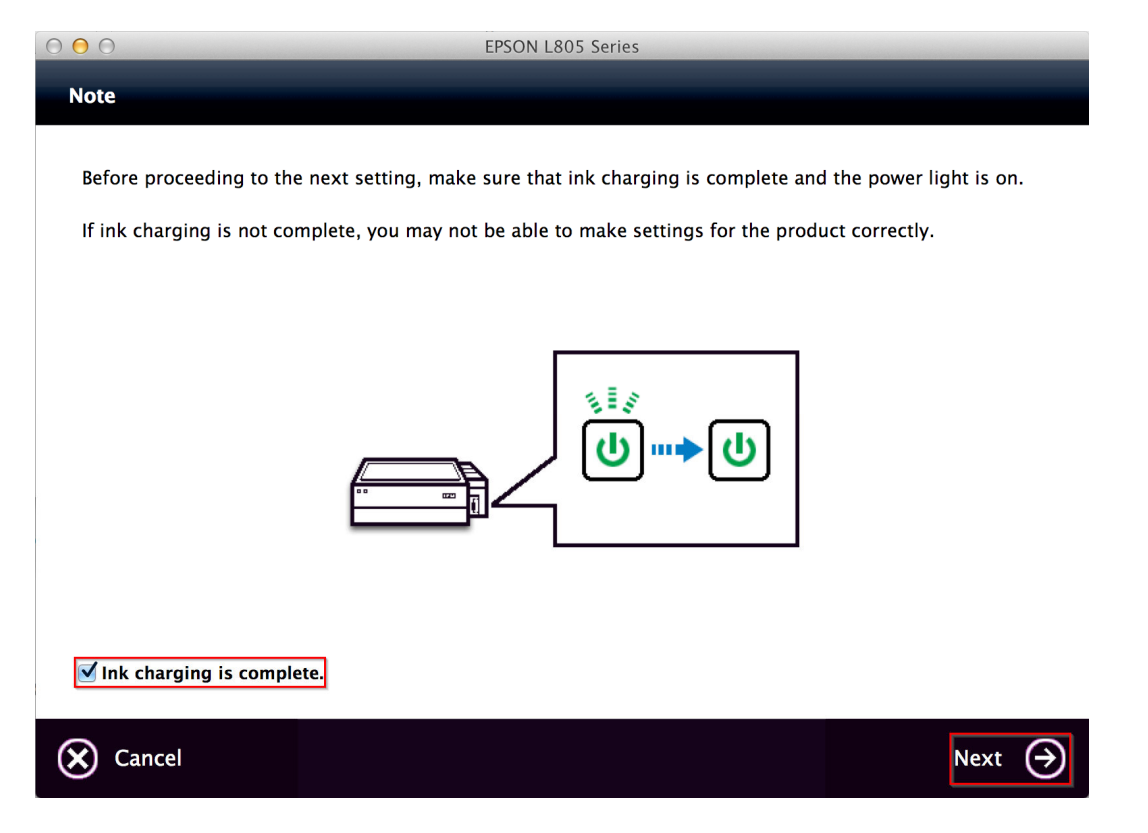

#### 14.คลิก **"USB Wired Connection"**

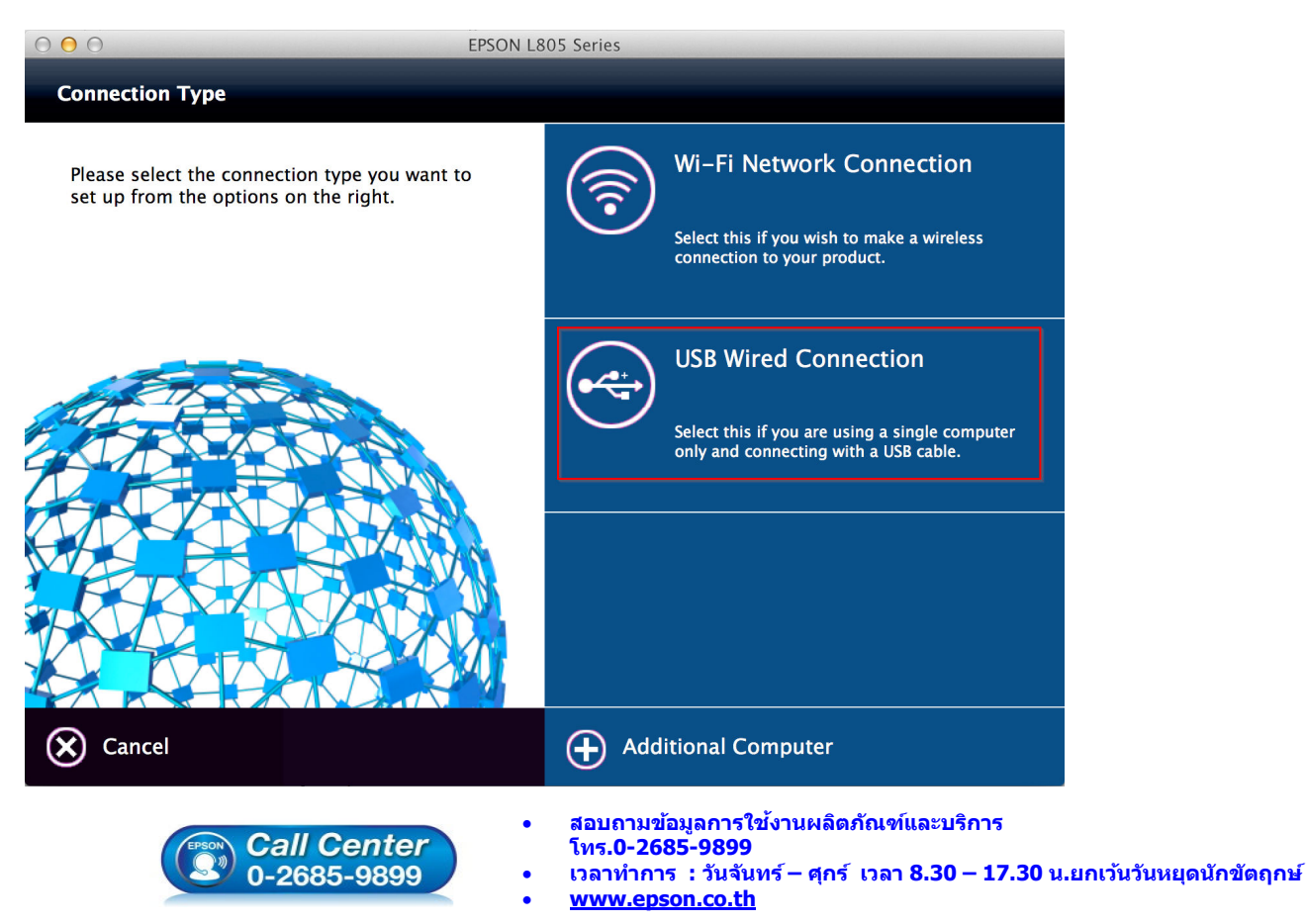

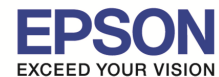

## 15.เชื่อมต่อสาย USB เข้ากับปริ้นเตอร์ จากนั้นกด "Next"

| $\bigcirc \bigcirc \bigcirc$ | EPSON L8                     | 05 Series                   |                                                                                                    |
|------------------------------|------------------------------|-----------------------------|----------------------------------------------------------------------------------------------------|
| USB Wired Connection         |                              |                             |                                                                                                    |
| Connect the USB cable b      | etween the product and the c | omputer and then turn on th | e product.                                                                                                    |
|                              |                              |                             | No contraction of the second second s |
| 🗙 Cancel                     | Back                         |                             | Next 🄿                                                                                                    |

#### 16.จะปรากฏหน้าต่าง Instructions for connection setup ดังรูป จากนั้นคลิก "Next"

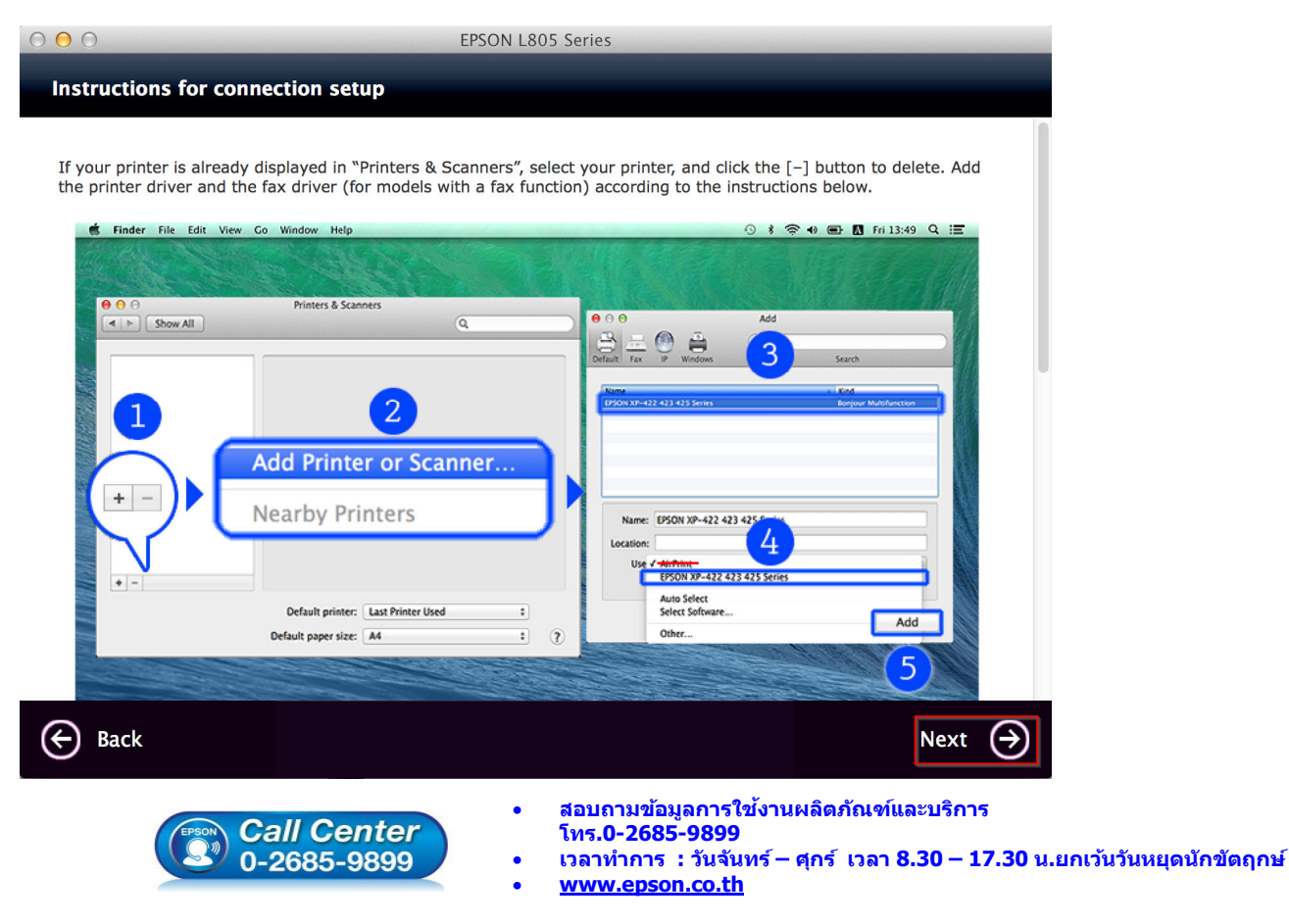

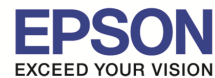

17.จะขึ้นหน้าต่างดังรูป คลิกที่เครื่องหมาย ``+″ และคลิก ``Add Printer or Scanner...″

| $\bullet \bullet \circ \checkmark $                                                                                                    | Printers & Scanners                                                                                                    | Q Search                                                               |
|----------------------------------------------------------------------------------------------------|----------------------------------------------------------------------------------------------------|------------------------------------------------------------------------|
| <ul> <li>Idle</li> <li>EPSON L655_1</li> <li>Idle</li> <li>EPSON L655_2</li> <li>Idle</li> <li>EPSON L655_3</li> <li>Idle</li> <li>EPSON L800</li> <li>Offline</li> <li>EPSON L850 Series</li> <li>Offline</li> <li>EPSON LQ-310</li> <li>Paused</li> <li>EPSON LQ-590</li> <li>Offline</li> <li>EPSON LW-900P</li> </ul> | Epson AcuLaser<br>Open Print Que<br>Options & Supp<br>Location: admin's MacBook Print<br>Kind: Epson AcuLaser C25<br>Status: Offline | C2900<br>eue<br>blies<br>ro<br>900 v3018.102 PS<br>Sharing Preferences |
| Add Printer or Scanner                                                                                                    | Default printer: Last Printer Use                                                                                                    | d 🗢                                                                    |
| Nearby Printers<br>EPSON L805 Series                                                                                                    | Default paper size: A4                                                                                                    | 3                                                                      |

ี่ 18.จะปรากฏหน้าต่างแสดงรายชื่อเครื่องพิมพ์ที่อยู่ในวงเน็ตเวิร์กเดียวกัน ให้เลือกไปที่เครื่องพิมพ์ L805 แบบ USB คลิก "Add″

| • •          |                     | Add                                                                                                    |
|--------------|---------------------|----------------------------------------------------------------------------------------------------|
|              |                     | Q Search                                                                                                    |
| Default IP V | Vindows             | Search                                                                                                    |
| -            |                     |                                                                                                    |
| Name         |                     | ✓ Kind                                                                                                    |
| EPSON L805   | )<br>Series         | LISB                                                                                                    |
| EPSON E803   | 06165               |                                                                                                    |
|              |                     |                                                                                                    |
|              |                     |                                                                                                    |
|              |                     |                                                                                                    |
|              |                     |                                                                                                    |
|              |                     |                                                                                                    |
|              |                     |                                                                                                    |
|              |                     |                                                                                                    |
|              | EDOON LOOS OF LOO   |                                                                                                    |
| Name:        | EPSON L805 Series 2 |                                                                                                    |
| Location:    | admin's MacBook Pro |                                                                                                    |
| Lico:        | EPSON L 805 Series  |                                                                                                    |
| Use.         | EFSON LOUS Series   |                                                                                                    |
|              |                     |                                                                                                    |
|              |                     |                                                                                                    |
|              |                     | Add                                                                                                    |
|              |                     |                                                                                                    |
|              |                     | <ul> <li>สอบถามข้อมูลการใช้งานผลิตภัณฑ์และบริการ</li> </ul>                                                   |
| (FPS)        |                     | โทร.0-2685-9899<br>                                                                                           |
|              | 0-2685-9899         | <ul> <li>เวลาหาการ : วนจนทร – ดุกร เวลา 8.30 – 17.30 น.ยกเวนวนหยุดนกขดฤกษ</li> <li>www.epson.co.th</li> </ul> |

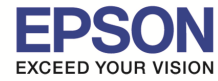

# 19.จะปรากฏหน้าต่างกำลังติดตั้งไดร์เวอร์

|                            | Add                                                           |                  |
|----------------------------|---------------------------------------------------------------|------------------|
|                            |                                                               | Q Search         |
| ult IP W                   | indows                                                        | Search           |
| Nam<br>455                 | Setting up 'EPSON L805 Series                                 |                  |
|                            | Setting up the device                                         |                  |
|                            |                                                               | Configure Cancel |
|                            |                                                               |                  |
| Name:                      | EPSON L805 Series                                             |                  |
| Name:<br>Location:         | EPSON L805 Series<br>admin's MacBook Pro                      |                  |
| Name:<br>Location:<br>Use: | EPSON L805 Series<br>admin's MacBook Pro<br>EPSON L805 Series | \$               |
| Name:<br>Location:<br>Use: | EPSON L805 Series<br>admin's MacBook Pro<br>EPSON L805 Series | \$               |

# 20.จะปรากฏชื่อเครื่องพิมพ์ **L805** ขึ้นมาในรายชื่อเครื่องพิมพ์

| $\Theta$ $\Theta$                                                                                                    | Printers & Scar                                 | nners                                                                                                    |
|----------------------------------------------------------------------------------------------------|-------------------------------------------------|----------------------------------------------------------------------------------------------------|
| Show All                                                                                                    |                                                 | Q                                                                                                    |
| <ul> <li>Offline</li> <li>EPSON L555 Series</li> <li>Idle</li> <li>EPSON L565 Series</li> <li>Offline</li> <li>EPSON L565 Series 2</li> <li>Offline</li> <li>EPSON L655 Series</li> <li>Offline</li> <li>EPSON L805 Series</li> <li>Offline</li> <li>EPSON L805 Series</li> <li>Offline</li> <li>EPSON L805 Series</li> <li>Offline</li> <li>EPSON L850 Series</li> <li>Offline</li> <li>Offline</li> <li>EPSON L850 Series</li> <li>Offline</li> <li>Offline</li> <li>EPSON L850 Series</li> <li>Offline</li> <li>Offline</li> <li>EPSON L850 Series</li> <li>Offline</li> <li>Offline</li> <li>Ula Default</li> <li>Idle</li> </ul> | Location:<br>Kind:<br>Status:                   | EPSON L805 Series<br>Open Print Queue<br>Options & Supplies<br>Palawat's MacBook Pro<br>EPSON L805 Series<br>Idle<br>ter on the network Sharing Preferences  |
|                                                                                                    | Default printer:<br>Default paper size:         | EPSON WF-3520 Series         \$           A4         \$         ?                                                                                            |
| Call Cen<br>0-2685-98                                                                                                    | ter<br>\$99 • • • • • • • • • • • • • • • • • • | บบถามข้อมูลการใช้งานผลิตภัณฑ์และบริการ<br>เร.0-2685-9899<br>ลาทำการ : วันจันทร์ – ศุกร์ เวลา 8.30 – 17.30 น.ยกเว้นวันหยุดนักขัตฤกษ์<br><u>ww.epson.co.th</u> |

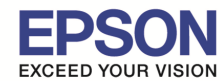

#### 21.จะปรากฏหน้าต่าง Connection Setup Complete ดังรูป จากนั้นคลิก "Next"

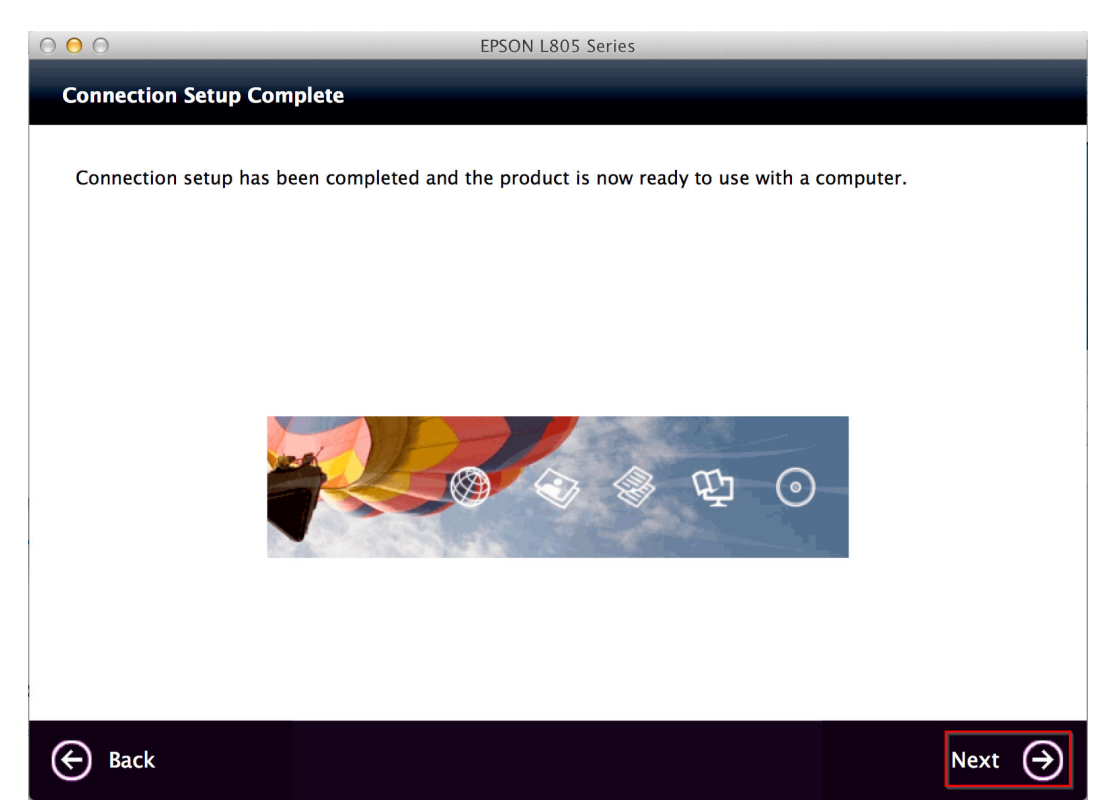

# 22.จะปรากฏหน้าต่าง Getting Latest Updates ดังรูป จากนั้นคลิก "No"

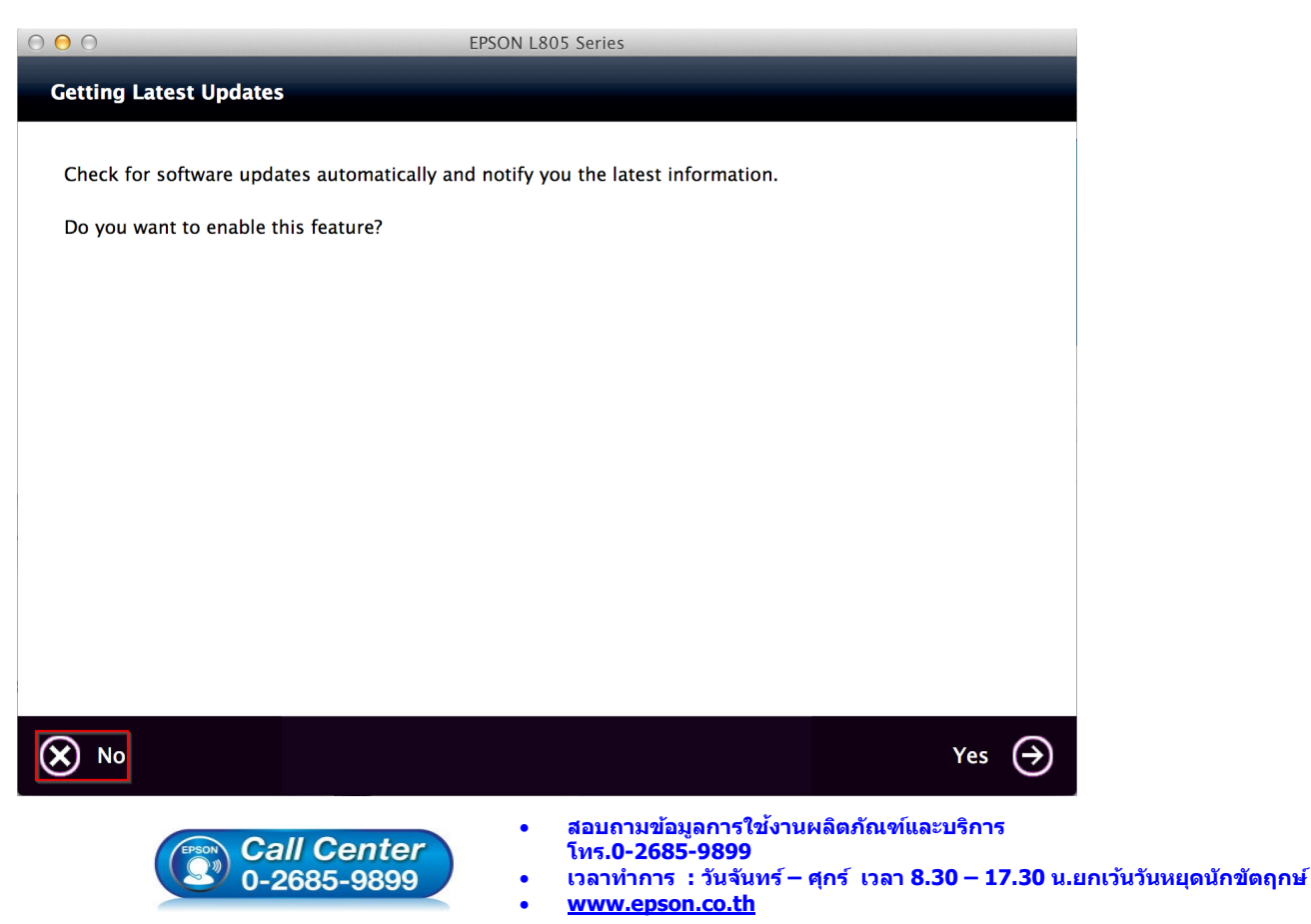

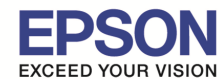

#### 23.จะปรากฏหน้าต่าง Setup Complete ดังรูป จากนั้นคลิก "Finish"

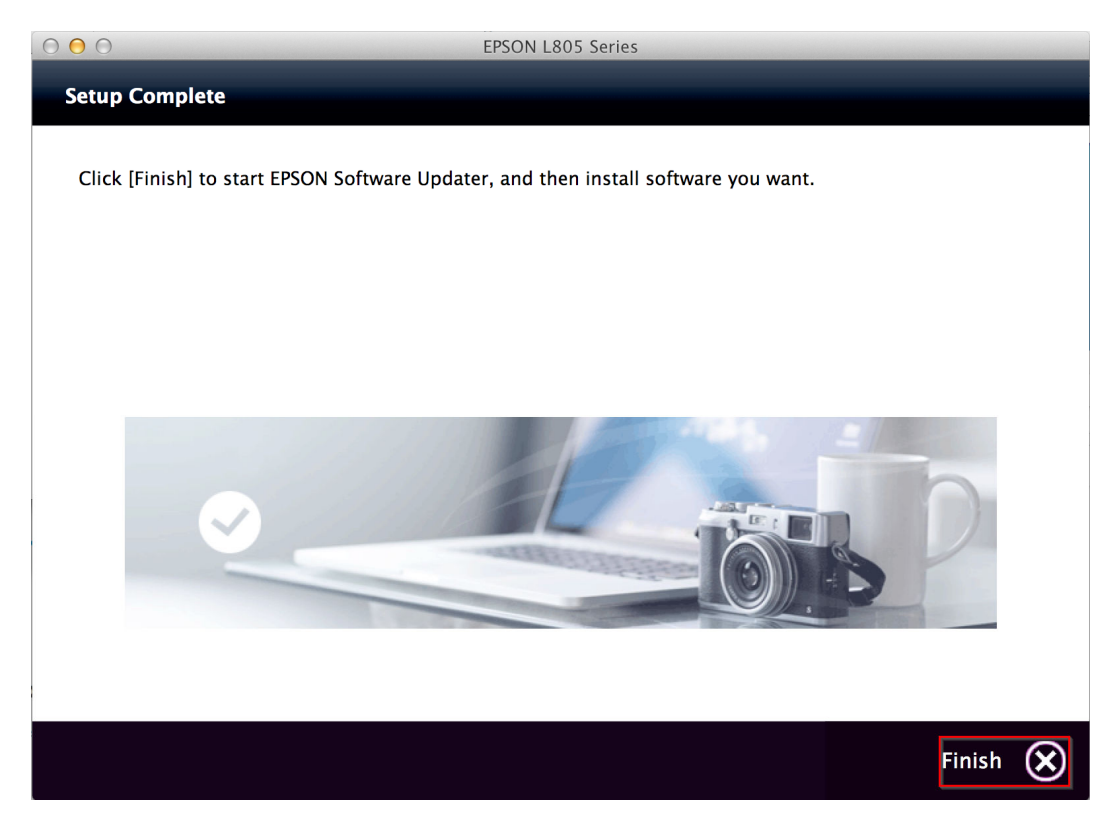

24.ถ้าหากปรากฏหน้าต่างยืนยันการติดตั้งโปรแกรม จากนั้นคลิก "Open″

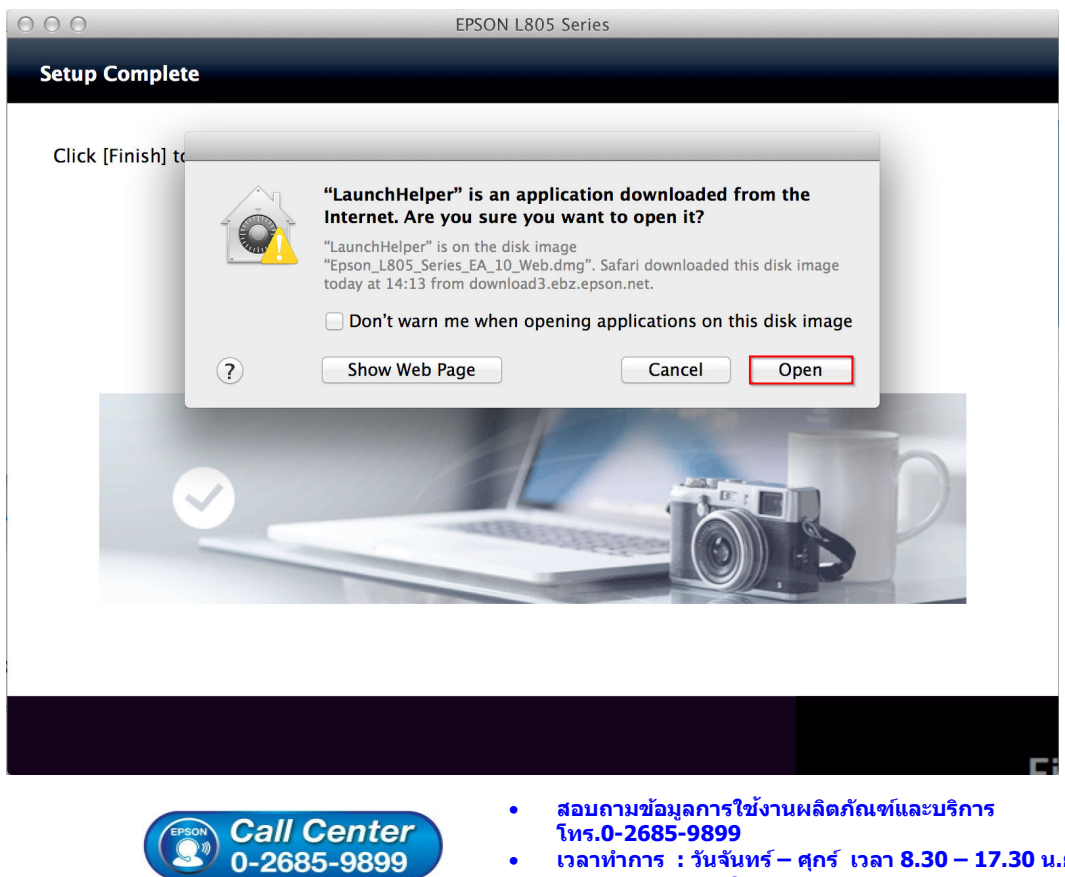

- เวลาทำการ : วันจันทร์ ศุกร์ เวลา 8.30 17.30 น.ยกเว้นวันหยุดนักขัดฤกษ์
- www.epson.co.th